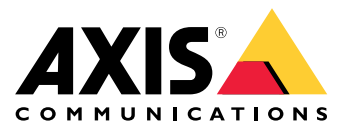

Manuale per l'utente

## Sommario

| Panoramica del dispositivo   | 3<br>⊿ |
|------------------------------|--------|
|                              | 4      |
| Informazioni sul dispositivo | 4      |
| Audio                        | 4      |
| Eventi                       | 4      |
| Risoluzione di problemi      | 6      |
| Specifiche                   | 7      |
| Indicatori LED               | 7      |
| Connettori                   | 7      |

## Panoramica del dispositivo

## Panoramica del dispositivo

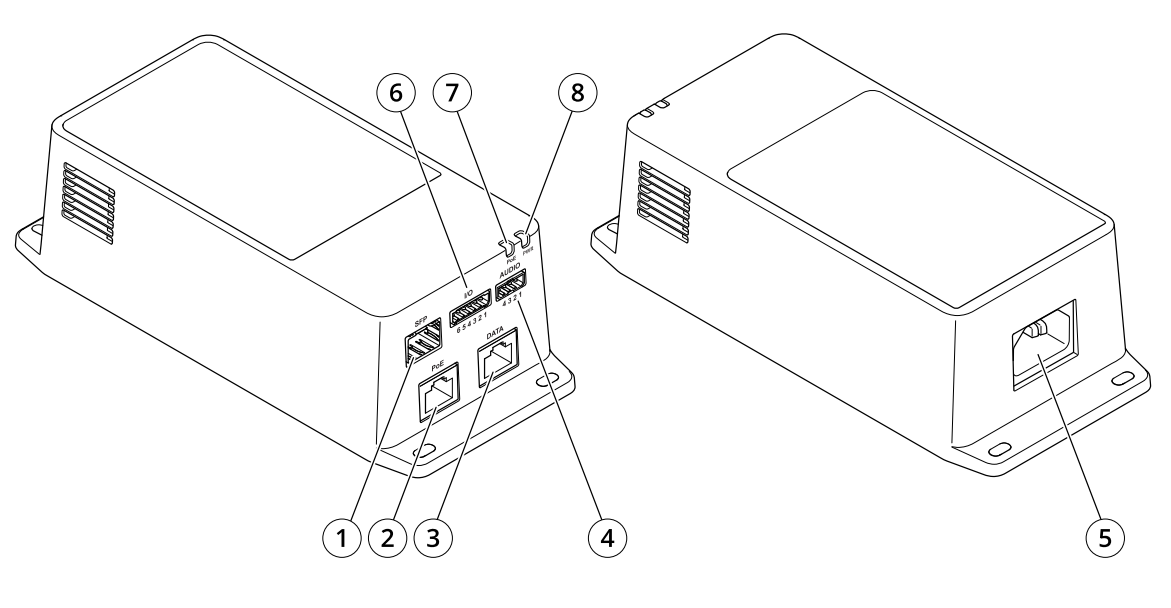

- 1 Connettore fibra ottica (SFP)
- 2 Connettore di rete RJ45 (PoE)
- 3 Connettore Ethernet RJ45 (DATI)
- 4 Connettore audio
- 5 Connettore di alimentazione
- 6 Connettore I/O
- 7 LED PoE
- 8 Power LED

### Impostazione

### Impostazione

### Informazioni sul dispositivo

Quando colleghi il dispositivo a una telecamera di rete Axis supportata con la versione firmware più recente, visualizzerai le impostazioni audio e I/O nella pagina Web della telecamera.

Tutte le impostazioni descritte in questo manuale si possono eseguire tramite la pagina Web della telecamera.

#### Audio

#### Aggiunta di audio alla registrazione

Attivare l'audio:

- 1. andare a Settings > Audio (Impostazioni > Audio) e attivare Allow audio (Consenti audio).
- 2. Andare a Input > Type (Input > Tipo) e selezionare la sorgente audio.

Modificare il profilo di streaming utilizzato per la registrazione:

- 3. andare a Settings > Stream (Impostazioni > Flusso) e fare clic su Stream profiles (Profili di streaming).
- 4. Selezionare il profilo di streaming e fare clic su Audio.
- 5. Selezionare la casella di controllo e scegliere Include (Includi).
- 6. Fare clic su Save (Salva).
- 7. Fare clic su Close (Chiudi).

#### Consenti comunicazione audio bidirezionale

#### Nota

Dopo aver impostato la comunicazione audio bidirezionale nell'interfaccia utente della telecamera, utilizza un Video Management System per impiegare la funzionalità.

- 1. Collega un microfono al connettore Ingresso audio.
- 2. Collega un altoparlante al connettore Uscita audio.

Consenti audio bidirezionale nella pagina web della telecamera:

- 1. Vai su Settings > Stream (Impostazioni > Flusso) e includi l'audio.
- 2. Vai su Settings > Audio (Impostazioni > Audio) e assicurati che l'audio sia consentito.
- 3. Assicurati che Mode (Modalità) sia impostata su Full duplex (Full-duplex).

### Eventi

#### Attivazione di un'azione

1. Andare a Settings > System > Events (Impostazioni > Sistema > Eventi) per impostare una regola. La regola consente di definire quando il dispositivo eseguirà determinate azioni. Le regole possono essere pianificate, ricorrenti oppure attivate, ad esempio, dal rilevamento movimento.

## Impostazione

- 2. Selezionare la **Condition (Condizione)** che deve essere soddisfatta per attivare l'azione. Se si specifica più di una condizione per la regola, devono essere soddisfatte tutte le condizioni per attivare l'azione.
- 3. Selezionare l'Action (Azione) che deve eseguire il dispositivo quando le condizioni sono soddisfatte.

#### Nota

Se vengono apportate modifiche a una regola attiva, tale regola deve essere riavviata per rendere valide le modifiche.

#### Registrazione di un video quando un rilevatore PIR rileva il movimento

#### Requisiti hardware

- Cavo a 3 fili (terra, alimentazione, I/O)
- Rilevatore PIR Axis

#### AWIS0

#### Nota

Per informazioni sul connettore I/O, consultare Connettori a pagina 7.

- 1. Collegare il filo di messa a terra al pin 1 (GND/-).
- 2. Collegare il filo dell'alimentazione al pin 2 (uscita 12V CC).
- 3. Collegare il filo I/O al pin 3 (input I/O).

#### Collegare i fili al connettore I/O del rilevatore PIR

- 1. Collegare l'altra estremità del filo di messa a terra al pin 1 (GND/-).
- 2. Collegare l'altra estremità del filo dell'alimentazione al pin 2 (input CC/+).
- 3. Collegare l'altra estremità del filo I/O al pin 3 (uscita I/O).

#### Configurare la porta I/O nella pagina Web della telecamera

- 1. Andare a Settings > System (Impostazioni > Sistema) > I/O ports (Porte I/O).
- 2. Selezionare Input nell'elenco a discesa Port 1 (Porta 1).
- 3. Assegnare al modulo di input un nome descrittivo.
- 4. Per far sì che il rilevatore PIR invii un segnale alla telecamera quando rileva un movimento, selezionare Closed circuit (Circuito chiuso) nell'elenco a discesa.

Per attivare l'avvio della registrazione tramite la telecamera alla ricezione di un segnale dal rilevatore PIR, è necessario creare una regola nella pagina Web della telecamera.

## Risoluzione di problemi

## Risoluzione di problemi

#### Il midspan non si accende

- Verifica che il cavo di alimentazione sia connesso correttamente.
- Rimuovere e riapplicare l'alimentazione al dispositivo e osservare gli indicatori luminosi durante la sequenza di accensione.
- Verificare il funzionamento del cavo della presa di alimentazione.

#### Il dispositivo alimentato non funziona

- Verificare che il dispositivo alimentato possa essere usato con la tecnologia PoE.
- Accertati di utilizzare un cavo standard Cat 5e/6 a cablaggio diretto con quattro doppini.
- Verifica che il dispositivo alimentato sia connesso alla porta PoE.
- Se si utilizza uno splitter di alimentazione esterno, verificare che funzioni correttamente.
- Verificare che non ci siano cortocircuiti sui cavi a doppini incrociati o sui connettori RJ45.
- Se possibile, ricollega lo stesso dispositivo alimentato a un midspan diverso.

#### Il dispositivo terminale funziona, ma i dati non vengono trasmessi

- Se usi un cavo Ethernet RJ45, verifica che sia usato un cavo standard di Categoria 5e/6 a cablaggio diretto con quattro doppini.
- Se usi un cavo Ethernet RJ45, verifica che la lunghezza del cavo Ethernet tra la presa di rete e il terminale remoto sia inferiore a 100 m.
- Se si utilizza un cavo di fibra ottica, verificare che tale cavo e il modulo SFP siano del tipo conforme e che il cavo sia funzionale.
- Se si utilizza uno splitter di alimentazione esterno, verificare che funzioni correttamente.
- Se possibile, ricollega lo stesso dispositivo alimentato a un midspan diverso.

### Specifiche

## Specifiche

### Indicatori LED

Power LED

| Colore LED  | Comportamento | Descrizione |
|-------------|---------------|-------------|
| Disattivato |               | Spento      |
| Verde       | Fisso         | Acceso      |

LED PoE

| Colore LED  | Comportamento | Descrizione                                                                                                    |
|-------------|---------------|----------------------------------------------------------------------------------------------------|
| Disattivato |               | Nessun dispositivo<br>connesso.                                                                                 |
| Rosso       | Fisso         | Dispositivo remoto<br>collegato ma<br>negoziazione PoE non<br>riuscita oppure porta<br>sovraccarica o in corto. |
| Verde       | Fisso         | Dispositivo remoto<br>collegato, negoziazione<br>PoE riuscita e porta in<br>fase di carico.                     |

### Connettori

#### Connettore di rete

Questo dispositivo comprende vari connettori di rete:

- PoE: Connettore RJ45 con High Power over Ethernet (High PoE)
- SFP: connettore SFP per la connessione di un modulo SFP con un cavo in fibra ottica
- DATI: connettore RJ45 per la connessione di un dispositivo con un cavo Ethernet RJ45

#### Nota

Puoi connettere un dispositivo alla porta SFP o alla porta dati. Se connetti due dispositivi, uno in ogni porta, la priorità andrà al dispositivo connesso alla porta SFP.

#### **Connettore audio**

Morsettiera a 4 pin per ingresso e uscita audio.

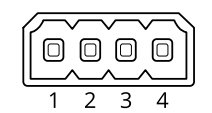

| Funzione | Pin | Note   |
|----------|-----|--------|
| GND      | 1   | Ground |

## Specifiche

| 12 V           | 2 | 12 V per sorgente esterna |
|----------------|---|---------------------------|
| Ingresso linea | 3 | Ingresso audio            |
| Uscita linea   | 4 | Uscita audio              |

### Connettore I/O

Input digitale - Per il collegamento di dispositivi che possono passare da un circuito chiuso ad uno aperto, ad esempio i sensori PIR, i contatti porta/finestra e i rilevatori di rottura.

Output digitale - Per il collegamento di dispositivi esterni come relè e LED. I dispositivi collegati possono essere attivati tramite l'API (interfaccia per la programmazione di applicazioni) VAPIX® attraverso un evento oppure dalla pagina Web del dispositivo.

> 000000 3

4

2

5

6

ON/OFF - Abilita o disabilita l'output PoE.

Morsettiera a 6 pin

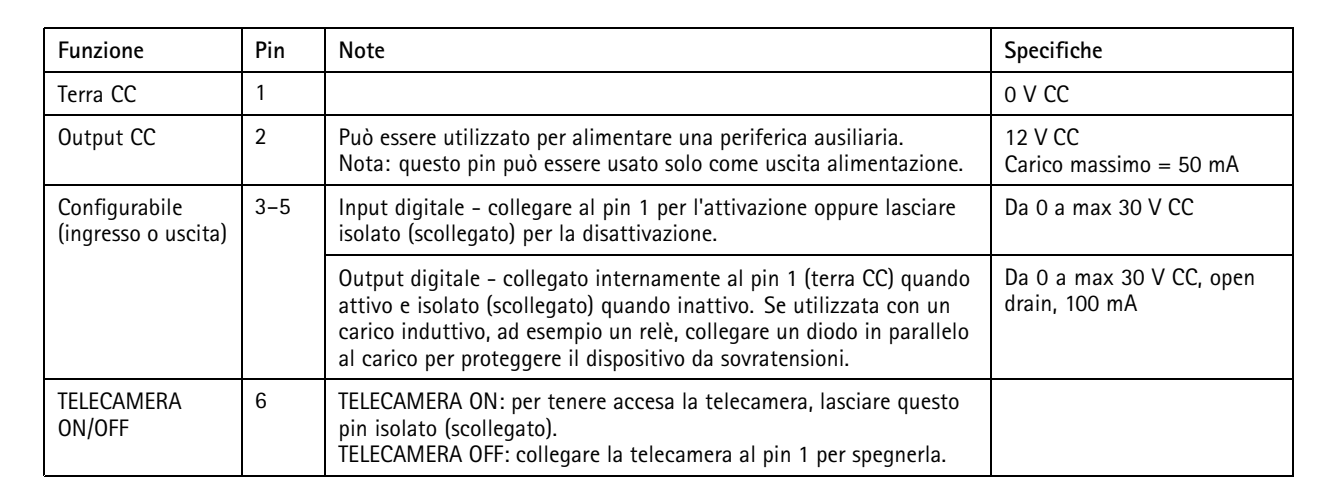

Esempio

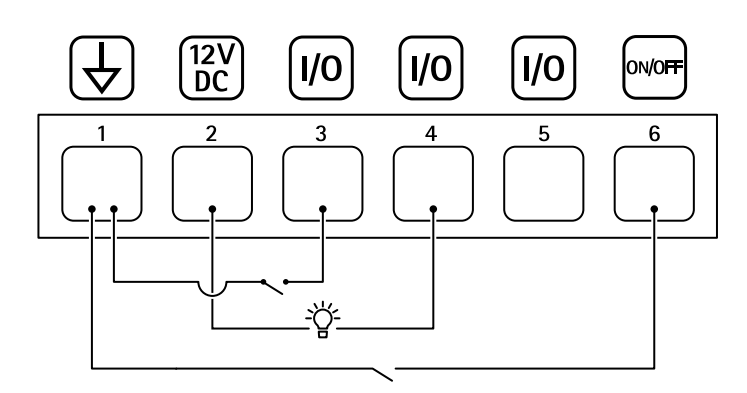

Terra CC 1

Output CC 12 V, max 50 mA 2

3 I/O configurabile

## Specifiche

- I/O configurabile
  I/O configurabile
  TELECAMERA ON/OFF

Manuale per l'utente AXIS TU8003 90 W Connectivity Midspan © Axis Communications AB, 2021 - 2022 Ver. M3.2 Data: Giugno 2022 Codice T10166241